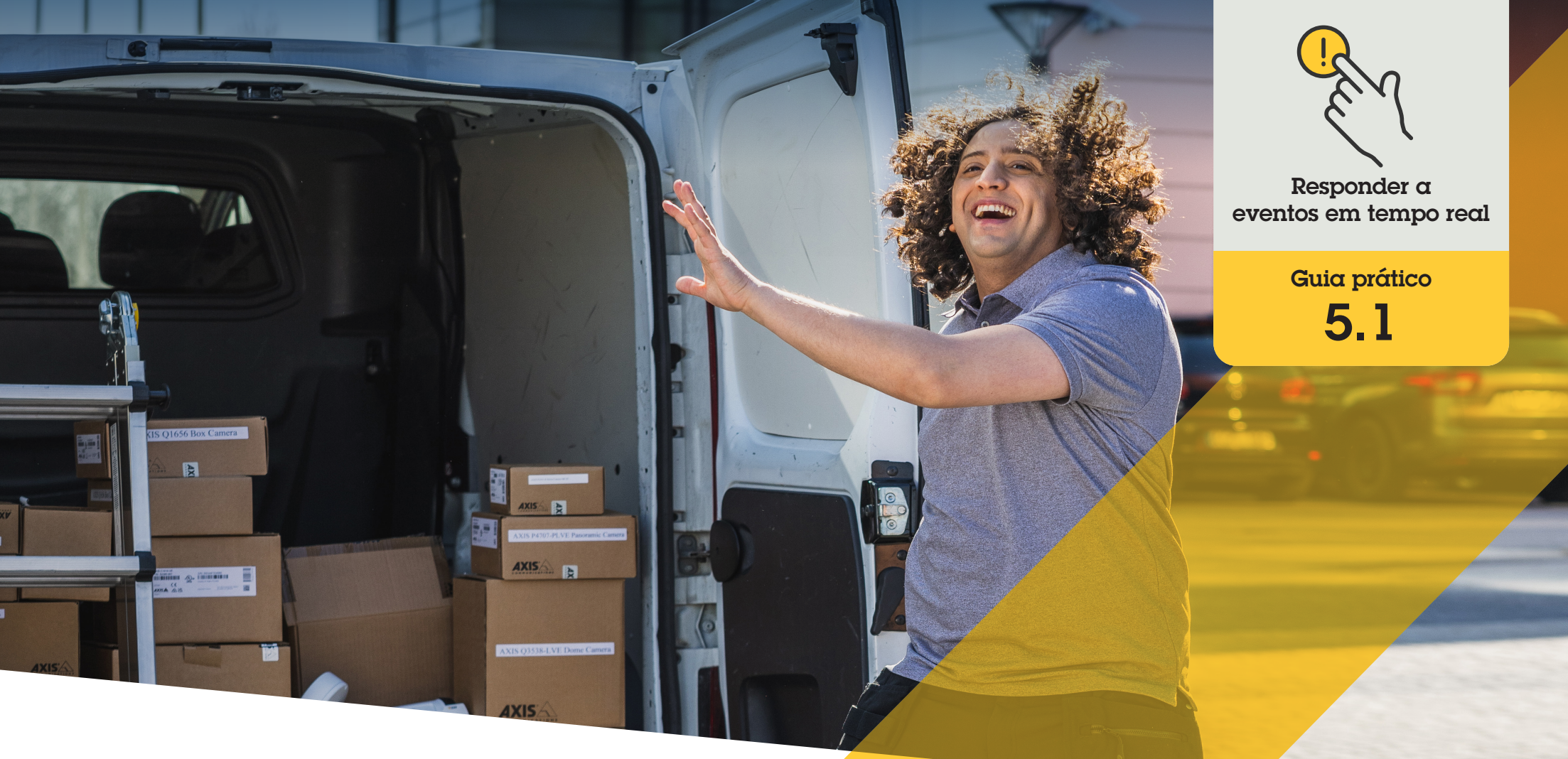

# Responder com transmissão de áudio pelos alto-falantes

AXIS Optimizer for Milestone XProtect®

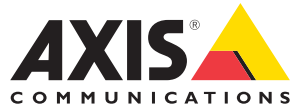

#### Passo a passo:

### Responder com transmissão de áudio pelos alto-falantes

Os controles do operador do AXIS Optimizer permitem que funções de administrador e operadores aprovados acessem recursos específicos de uma câmera Axis diretamente no Smart Client. Com o uso conjunto com a função de gerenciador de altofalantes, seus operadores podem tomar medidas imediatas em resposta a eventos em tempo real, usando a visualização ao vivo no Milestone XProtect com as câmeras e alto-falantes Axis.

#### Requisitos

- Instalar uma destas opções:
  - Milestone XProtect Express+
  - Milestone XProtect Professional+
  - Milestone XProtect Expert
  - Milestone XProtect Corporate
  - Milestone XProtect Essential+
- Instalar a versão mais recente do AXIS
   Optimizer no Management Client
- Um ou vários alto-falantes, câmeras, intercomunicadores ou dispositivos com alto-falantes integrados Axis dedicados
- Instalar o AXIS Audio Manager Edge (recomendado)

#### Acessar o modo AXIS Audio Manager Edge

No Management Client, ative o modo AXIS Audio Manager Edge no gerenciador de alto-falantes.

- Acesse Site Navigation → AXIS Optimizer → Speaker manager
- 2. Ative o modo AXIS Audio Manager Edge

### Configurar respostas de áudio na visualização ao vivo

Para acessar alto-falantes diretamente nas visualizações de câmeras do Milestone XProtect, você deve associar uma câmera a um alto-falante ou grupo de dispositivos.

- No Management Client, acesse Site Navigation
   → AXIS Optimizer → Speaker manager e
   selecione um alto-falante, grupo de dispositivos
   ou zona
- 2. Na janela **Associated cameras**, clique em + e selecione as câmeras às quais deseja associar o alto-falante, grupo de dispositivos ou zona
- Quando uma câmera está associada a um alto-falante, grupo de dispositivos ou zona, um símbolo de microfone é exibido na barra de ferramentas de controles do operador no Smart Client

### Responder com transmissão de áudio pelos alto-falantes

- No Smart Client, acesse Live → MIP plug-ins
   → Axis speaker control e selecione um altofalante, grupo de dispositivos ou zona na lista suspensa
- 2. Pressione para falar
  - a. Pressione e segure o símbolo de microfone do controle do operador na barra de ferramentas enquanto fala
  - b. Verifique se o medidor de nível do microfone mostra a atividade de voz

- 3. Reproduza um clipe de áudio pré-gravado
  - a. Acesse **Media clip** e selecione um clipe de áudio na lista suspensa
  - b. Para iniciar a reprodução do clipe de áudio no alto-falante selecionado, clique no símbolo de reprodução

### Responder com transmissão de áudio pelos alto-falantes na visualização de câmera

- 1. No Smart Client, acesse uma visualização de câmera
- O símbolo de microfone do controle do operador ficará visível na barra de ferramentas se houver uma associação com um alto-falante, grupo de dispositivos ou zona
- 3. Clique no símbolo de microfone para abrir a janela Axis speaker control
- 4. Envie áudio para o alto-falante:
  - a. Pressione e segure o símbolo de microfone enquanto fala
  - b. Verifique se o medidor de nível do microfone mostra a atividade de voz
- 5. Reproduza um clipe de áudio no alto-falante:
  - a. Acesse **Media clip** e selecione um clipe de áudio na lista suspensa
  - b. Para iniciar a reprodução do clipe de áudio no alto-falante selecionado, clique no símbolo de reprodução

#### Suporte para você começar

Assista aos vídeos de instruções práticas do AXIS Optimizer

Consulte o Manual do Usuário on-line

Baixe mais guias práticos

Leia o guia de introdução ao AXIS Optimizer

Os fluxos de trabalho passo a passo de tarefas específicas podem sofrer mudanças ao longo do tempo. Consulte o <u>Manual do Usuário on-line</u> para ter acesso às descrições mais atualizadas.

## Gerencie eventos em tempo real de forma eficiente e segura

Responder a eventos em tempo real normalmente exige que os operadores executem ações manualmente em câmeras individuais. Esse trabalho é propenso a erro humano e leva tempo — o que é precioso ao lidar com incidentes em tempo real. Se um operador não responder com rapidez e precisão a uma ameaça potencial, o incidente poderá se agravar, e a qualidade do vídeo capturado poderá ser prejudicada. Tradicionalmente, um operador precisa acessar vários dispositivos e configurações de VMS para gerenciar eventos em tempo real.

#### Como o AXIS Optimizer soluciona esse problema

A Axis oferece um amplo portfólio de intercomunicadores, altofalantes, microfones, sirenes estroboscópicas e outros dispositivos em rede, que permitem que os operadores respondam a eventos em tempo real. Usando o AXIS Optimizer, é possível configurar e usar dispositivos em rede Axis em conjunto com o Milestone XProtect para agilizar as respostas a esses eventos. Exemplos de uso incluem responder com transmissão de áudio pelos alto-falantes, gerenciar o acesso de visitantes e ouvir fluxos de áudio sem vídeo.

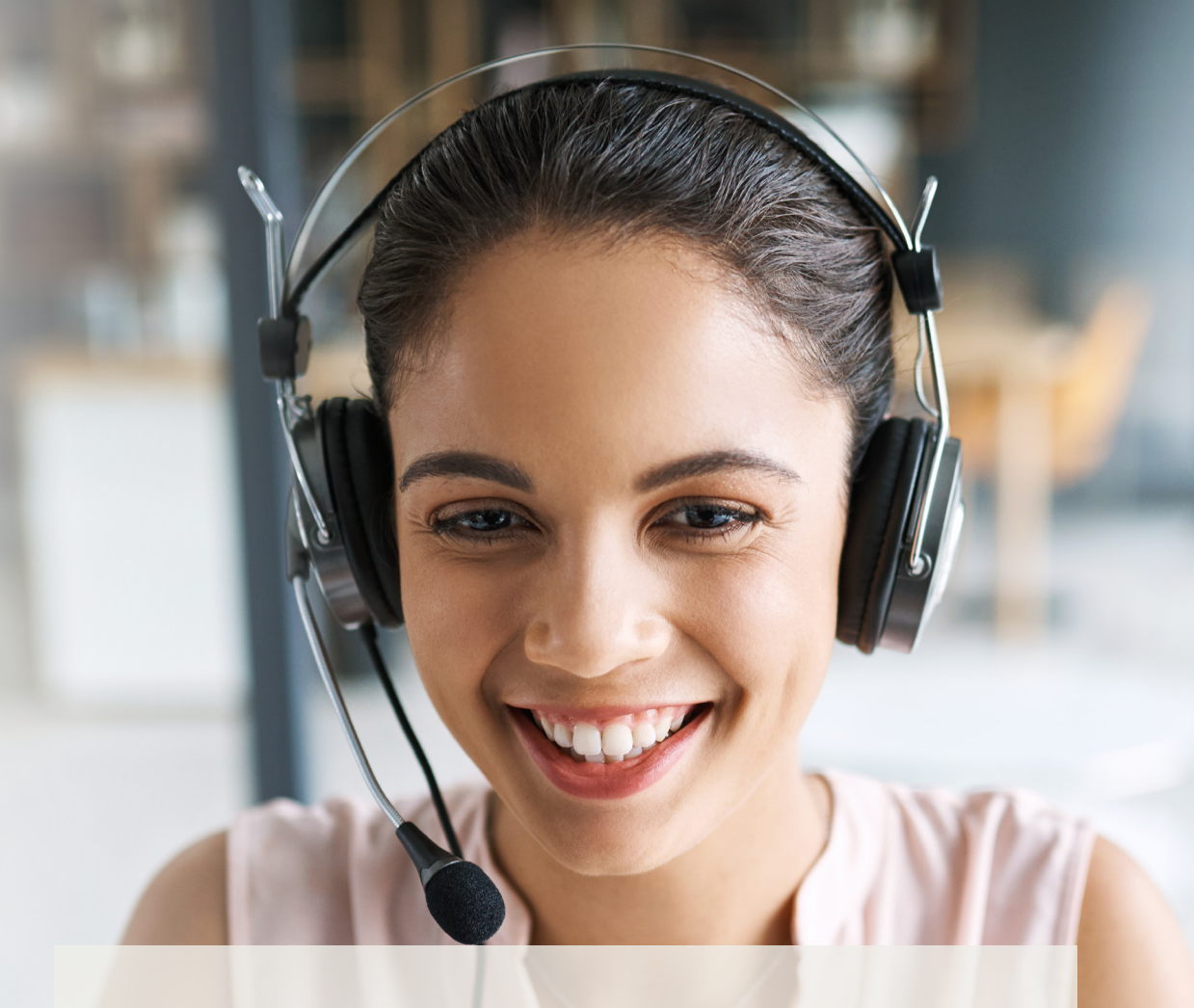

#### Sobre o AXIS Optimizer for Milestone XProtect

O AXIS Optimizer é um pacote de integrações que otimiza o desempenho dos dispositivos Axis no Milestone XProtect. Ele garante que todos os usuários poupem tempo e esforços consideráveis, enquanto aproveitam ao máximo seus sistemas Axis e Milestone. Atualizado constantemente para incluir as novas ofertas da Axis, o Optimizer está disponível gratuitamente como um instalador único em <u>axis.com.</u>

### Sobre a Axis Communications

A Axis viabiliza um mundo mais inteligente e seguro, criando soluções que melhoram a segurança e o desempenho empresarial. Como uma empresa de tecnologia em rede e líder do setor, a Axis oferece soluções para sistemas de videomonitoramento, controle de acesso, interfone e áudio. Esses sistemas são aprimorados por meio de aplicativos de análise inteligentes e apoiados por treinamentos de alta qualidade.

A Axis conta com cerca de 4.000 funcionários dedicados, em mais de 50 países, e colabora com parceiros de tecnologia e integração de sistemas em todo o mundo para oferecer soluções aos clientes. A Axis foi fundada em 1984 e está sediada em Lund, na Suécia.

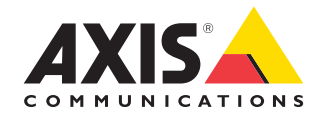

©2024 Axis Communications AB. AXIS COMMUNICATIONS, AXIS, ARTPEC e VAPIX são marcas comerciais registradas da Axis AB em várias jurisdições. Todas as outras marcas comerciais pertencem aos respectivos proprietários.